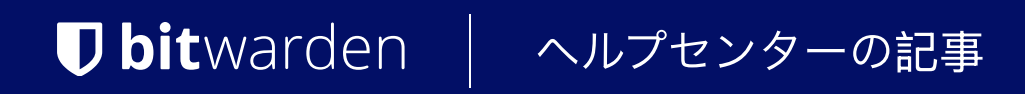

管理者コンソール > ユーザー管理 >

# OneLogin SCIM統合

ヘルプセンターで表示: https://bitwarden.com/help/onelogin-scim-integration/

# **U bit**warden

## OneLogin SCIM統合

クロスドメインID管理(SCIM)システムは、 Bitwarden組織内のメンバーやグループを自動的にプロビジョニングおよびデプロビジョニングするために使用できます。

#### (i) Note

SCIMインテグレーションは、**エンタープライズ組**甔で利用可能です。SCIM互換のIDプロバイダーを使用していないチーム組甔、 または顧客は、プロビジョニングの代替手段としてディレクトリコネクタの使用を検討することがあります。

この記事は、OneLoginとのSCIM統合を設定するのに役立ちます。設定は、 Bitwardenウェブ保管庫とOneLogin管理者ポータルを同時に操作することを含みます。進行するにあたり、 両方をすぐに利用できる状態にして、記録されている順序で手順を完了することをお勧めします。

#### SCIM を有効にする

 Note
 あなたは自己ホスト型のBitwardenを使用していますか?それなら、 進む前にサーバーでSCIMを有効にするためのこれらの手順を完了してください。

SCIM統合を開始するには、管理者コンソールを開き、設定 → SCIMプロビジョニングに移動します。

| <b>D bit</b> warden | SCIM provisioning                                                                                                    |    |
|---------------------|----------------------------------------------------------------------------------------------------|----|
| My Organization     | Automatically provision users and groups with your preferred identity provider via SCIM provisioning                                                                                                    |    |
| Collections         | C Enable SCIM                                                                                                    |    |
| A Members           | Set up your preferred identity provider by configuring the URL and SCIM API Key                                                                                                    |    |
| 뿅 Groups            |                                                                                                    |    |
|                     | SCIM API key                                                                                                    |    |
| Billing             | \[         \]     \[         \]     \[         \]     \[         \]     \[         \]     \[         \]     \[         \]     \[         \]     \[         \]     \[         \]     \[         \]     \[         \]     \[         \]     \[         \]     \[         \]     \[         \]     \[         \]     \[         \]     \[         \]     \[         \]     \[         \]     \[         \]     \[         \]     \[         \]     \[         \]     \[         \]     \[         \]     \[         \]     \[         \]     \[         \]     \[         \]     \[         \]     \[         \]     \[         \]     \[         \]     \[         \]     \[         \]     \[         \]     \[         \]     \[         \]     \[         \]     \[         \]     \[         \]     \[         \]     \[         \]     \[         \]     \[         \]     \[         \]     \[         \]     \[         \]     \[         \]     \[         \]     \[         \]     \[         \]     \[         \]     \[         \]     \[         \]     \[         \]     \[         \]     \[         \]     \[         \]     \[         \]     \[         \]     \[         \]     \[         \]     \[         \]     \[         \]     \[         \]     \[         \]     \[         \]     \[         \]     \[         \]     \[         \]     \[         \]     \[         \]     \[         \]     \[         \]     \[         \]     \[         \]     \[         \]     \[         \]     \[         \]     \[         \]     \[         \]     \[         \]     \[         \]     \[         \]     \[         \]     \[         \]     \[         \]     \[         \]     \[         \]     \[         \]     \[         \]     \[         \]     \[         \]     \[         \]     \[         \]     \[         \]     \[         \]     \[         \]     \[         \]     \[         \]     \[         \]     \[         \]     \[         \]     \[         \]     \[         \]     \[         \]     \[         \]     \[         \]     \[         \]     \[         \]     \[ | 00 |
| ③ Settings          | This API key has access to manage users within your organization. It should be kept secret.                                                                                                    |    |
| Organization info   | Save                                                                                                    |    |
| Policies            |                                                                                                    |    |
| Two-step login      |                                                                                                    |    |
| Import data         |                                                                                                    |    |
| Export vault        |                                                                                                    |    |
| Domain verification |                                                                                                    |    |
| Single sign-on      |                                                                                                    |    |
| Device approvals    |                                                                                                    |    |
| SCIM provisioning   |                                                                                                    |    |
|                     | SCIM プロビジョニング                                                                                                    |    |

© 2025 Bitwarden Inc | Page 2 of 9

SCIMを有効にするチェックボックスを選択し、SCIM URLとSCIM APIキーをメモしてください。 後のステップで両方の値を使用する必要があります。

### OneLoginアプリを作成します

OneLoginポータルで、アプリケーション画面に移動し、アプリ追加ボタンを選択します:

| onelogin    | Users    | Applications  | Devices | Authentication | Activity | Security | Settings | Developers |         |
|-------------|----------|---------------|---------|----------------|----------|----------|----------|------------|---------|
| Applicat    | ions     |               |         |                |          |          |          |            | Add App |
| Q search co | mpany ap | ops           |         |                |          |          |          |            |         |
| No company  | apps hav | e been added. |         |                |          |          |          |            |         |
|             |          |               |         |                |          |          |          |            |         |
|             |          |               |         |                | Add an   | Applicat | ion      |            |         |

### 検索バーにSCIMとタイプし、SCIM Provisioner with SAML (SCIM v2 エンタープライズ)アプリを選択します:

| onelogir | <b>)</b> Users                            | Applications      | Devices          | Authentication | Activity | Security | Settings | Developers | Getting Started Guide  |  |  |  |
|----------|-------------------------------------------|-------------------|------------------|----------------|----------|----------|----------|------------|------------------------|--|--|--|
| Find Ap  | Find Applications                         |                   |                  |                |          |          |          |            |                        |  |  |  |
| Q SCIM   | tepneon me.                               |                   |                  |                |          |          |          |            |                        |  |  |  |
| S<br>o   | SCIM Provisioner<br>DneLogin, Inc.        | with SAML (Core S | chema v1.1)      |                |          |          |          |            | SAML2.0 , provisioning |  |  |  |
| S<br>o   | SCIM Provisioner<br>DneLogin, Inc.        | with SAML (Enterp | rise Schema v1   | .1)            |          |          |          |            | SAML2.0 , provisioning |  |  |  |
| S o      | CIM Provisioner                           | with SAML (SCIM v | 2 Core)          |                |          |          |          |            | SAML2.0 , provisioning |  |  |  |
| S<br>o   | CIM Provisioner                           | with SAML (SCIM v | 2 Enterprise)    |                |          |          |          |            | SAML2.0 , provisioning |  |  |  |
| • • •    | CIM Provisioner                           | with SAML (SCIM v | 2 Enterprise, fi | ull SAML)      |          |          |          |            | SAML2.0 , provisioning |  |  |  |
| S<br>o   | <b>SCIM Provisioner</b><br>DneLogin, Inc. | w/SAML (SCIM v2   | w/OAuth)         |                |          |          |          |            | SAML2.0 , provisioning |  |  |  |

SCIM Provisioner App

あなたのアプリケーションにBitwarden特有の表示名を付けて、保存ボタンを選択してください。

#### 設定

左側のナビゲーションから設定を選択し、以下の情報を設定します。これらの一部は、 BitwardenのシングルサインオンとSCIMプロビジョニング画面から取得する必要があります。

| onelogin                        | Users  | Applications | Devices        | Authentication | Activity | Security | Settings | Developers | Getting Started G | uide           |      |
|---------------------------------|--------|--------------|----------------|----------------|----------|----------|----------|------------|-------------------|----------------|------|
| Applications /<br>SCIM Provisio | oner w | ith SAML (S  | CIM v2 En      | terprise)      |          |          |          |            |                   | More Actions 👻 | Save |
| Info                            |        | Арр          | lication det   | ails           |          |          |          |            |                   |                |      |
| Configuration                   |        | SAML         | . Audience URL |                |          |          |          |            |                   |                |      |
| Parameters                      |        |              |                |                |          |          |          |            |                   |                |      |
| Rules                           |        | SAML         | . Consumer UR  | L              |          |          |          |            |                   |                |      |
| SSO                             |        |              |                |                |          |          |          |            |                   |                |      |
| Access                          |        |              |                |                |          |          |          |            |                   |                |      |
| Users                           |        | API          | Connection     | 1              |          |          |          |            |                   |                |      |
| Privileges                      |        | API S        | tatus          |                |          |          |          |            |                   |                |      |
|                                 |        | • Dis        | sabled En      | able           |          |          |          |            |                   |                |      |
|                                 |        | SCIM         | Base URL       |                |          |          |          |            |                   |                |      |
|                                 |        |              |                |                |          |          |          |            |                   |                |      |
|                                 |        | SCIM         | JSON Templat   | e              |          |          |          |            |                   |                |      |
|                                 |        | 301101       | JSON Templat   | e              |          |          |          |            |                   |                |      |

SCIM App Configuration

#### アプリケーションの詳細

OneLoginは、シングルサインオンを使用しない場合でも、SAML Audience URL およびSAML Consumer URLフィールドを入力するように求めます。これらのフィールドに何を入力するかを学習してください。

#### API接続

次の値をAPI接続セクションに入力してください:

| アプリケーション設定     | 説明                                  |
|----------------|-------------------------------------|
| SCIMベースURL     | このフィールドをSCIM URLに設定してください(詳細を学ぶ)。   |
| SCIM ベアラー トークン | このフィールドをSCIM APIキーに設定してください(詳細を学ぶ)。 |

これらのフィールドを設定したら、保存を選択してください。

#### アクセス

左側のナビゲーションから**アクセス**を選択してください。**役割**セクションで、 Bitwardenにプロビジョニングしたいすべての役割にアプリケーションアクセスを割り当ててください。あなたのBitwarden組織では、 各役割がグループとして扱われ、任意の役割に割り当てられたユーザーは、複数の役割が割り当てられている場合でも、 各グループに含まれます。

# **U bit**warden

### パラメーター

左側のナビゲーションからパラメータを選択してください。テーブルからグループを選択し、 ユーザープロビジョニングに含めるチェックボックスを有効にし、保存ボタンを選択します。

| onelogin                            |                        | Devices Au                     |      |   |        |              |     |  |
|-------------------------------------|------------------------|--------------------------------|------|---|--------|--------------|-----|--|
| Applications /<br>SCIM Provid       | Edit Field Gr          | oups                           | 25.1 |   |        | More Actions |     |  |
| Info<br>Configuration<br>Parameters | Name<br>Groups         |                                |      |   |        |              |     |  |
| Rules                               | Value<br>Select Groups | •                              | Add  |   |        |              | l   |  |
| Access                              | Added Items            |                                |      |   |        |              |     |  |
| Provisioning                        |                        |                                |      |   |        |              | tpu |  |
| Users<br>Privileges                 | Flags Include in SAN   | IL assertion<br>r Provisioning |      |   |        |              |     |  |
|                                     |                        |                                |      | ( | Cancel | Save         |     |  |

Include Groups in User Provisioning

### ルール

OneLoginの役割をBitwardenのグループにマッピングするルールを作成します。

1. 左側のナビゲーションから**ルール**を選択してください。

2. 新しいマッピングダイアログを開くために、[ルール追加]ボタンを選択してください。

| New mapping                                                               |        | more rectorio |
|---------------------------------------------------------------------------|--------|---------------|
| Name                                                                      |        |               |
| Create Groups from Roles                                                  |        |               |
| Conditions                                                                |        |               |
| No conditions. Actions will apply to all users.                           |        |               |
| •                                                                         |        |               |
| Actions                                                                   |        |               |
| Set Groups in SCIM - SCIMonelogin - AJ - From Existing OMap from OneLogin |        |               |
| For each role • with value that matches *                                 |        |               |
| set SCIM - SCIMonelogin - AJ Groups named after <b>roles</b> .            |        |               |
| •                                                                         |        |               |
|                                                                           |        |               |
|                                                                           |        |               |
|                                                                           | Cancel | Save          |

Role/Group Mapping

- 3. ルールに名前を付けてください。例えば、ルールからグループを作成するなど。
- 4. 条件を空白にしてください。
- 5. **アクション**セクションで:
  - 1. 最初のドロップダウンからの中のグループを設定を選択してください。
  - 2. OneLoginからマップを選択するオプションを選んでください。
  - 3. "For each" ドロップダウンから 役割 を選択してください。
  - 4. "with value that matches"フィールドに.\*を入力して、すべての役割をグループにマッピングします。または、 特定の役割名を入力してください。

6. ルールの作成を終了するには、保存ボタンを選択してください。

### 接続をテストする

左側のナビゲーションから**設定**を選択し、APIステータス:の下の有効化ボタンを選択してください。

| onelogin Users Applicati                   | ons Devices Authentication Activity Sec | urity Settings Developers | Getting Started Guide |  |  |  |  |  |  |
|--------------------------------------------|-----------------------------------------|---------------------------|-----------------------|--|--|--|--|--|--|
| Applications /<br>SCIM Provisioner with SA | ML (SCIM v2 Enterprise)                 |                           | More Actions   Save   |  |  |  |  |  |  |
| Info                                       | API Connection                          |                           |                       |  |  |  |  |  |  |
| Configuration                              | API Status                              |                           |                       |  |  |  |  |  |  |
| Parameters                                 | Enabled     Disable                     | Enabled Disable           |                       |  |  |  |  |  |  |
| Rules                                      | SCIM Base URL                           |                           |                       |  |  |  |  |  |  |
|                                            | Test API (                              | Connection                |                       |  |  |  |  |  |  |

このテストはプロビジョニングを**開始しません**が、BitwardenにGETリクエストを行い、 アプリケーションがBitwardenから正常に応答を得た場合、**有効**と表示します。

### プロビジョニングを有効にする

左側のナビゲーションからプロビジョニングを選択します。

| onelogin                                                      | Users    | Applications                                                       | Devices                                                                           | Authentication                                                                  | Activity                                                 | Security                                                     | Settings                                                   | Developers                                                                                                    |  |
|---------------------------------------------------------------|----------|--------------------------------------------------------------------|-----------------------------------------------------------------------------------|---------------------------------------------------------------------------------|----------------------------------------------------------|--------------------------------------------------------------|------------------------------------------------------------|----------------------------------------------------------------------------------------------------|--|
| Applications /<br>SCIM Provisio                               | ner with | SAML (SCIM                                                         | v2 Enterp                                                                         | orise)                                                                          |                                                          |                                                              |                                                            |                                                                                                    |  |
| Info<br>Configuration<br>Parameters<br>Rules<br>SSO<br>Access |          | Workflow<br>Enable<br>Require add<br>Create<br>Update<br>When user | N<br>provisioning<br>min approval be<br>user<br>user<br>e user<br>s are deleted i | fore this action is perf                                                        | ormed<br>er's app acces                                  | ss is removed,                                               | perform the belo                                           | low action                                                                                                    |  |
| Provisioning                                                  |          | Delete                                                             |                                                                                   |                                                                                 | •                                                        |                                                              |                                                            |                                                                                                    |  |
| Users<br>Privileges                                           |          | When user<br>Suspend                                               | accounts are                                                                      | suspended in OneLo                                                              | jin, perform th                                          | e following act                                              | ion:                                                       |                                                                                                    |  |
|                                                               |          | Refresh<br>(j) Entitl<br>click<br>Entitl                           | ements are use<br>Refresh, OneLo<br>ement refresh c                               | r attributes that are usu<br>gin imports your organi<br>an take several minutes | ally associated<br>zation's app ent<br>s. Check Activity | with fine-grained<br>itlement values (<br>v > Events for con | l app access, like<br>such as group na<br>npletion status. | e app group, department, organization, or license level. When you<br>names or license types) so you can map them to OneLogin attribute values. |  |

Provisioning Settings

#### この画面で:

- 1. プロビジョニングを有効にするチェックボックスを選択します。
- 2. OneLoginでユーザーが削除されるとき...ドロップダウンで、削除を選択します。
- 3. OneLoginでユーザーアカウントが停止される場合…のドロップダウンで、停止を選択します。
- 終了したら、プロビジョニングをトリガーするために**保存**を選択してください。

### ユーザーオンボーディングを完了する

あなたのユーザーが準備されたので、彼らは組織に参加するための招待を受け取ります。ユーザーに招待を受け入れるよう指示し、 それが完了したら、組織に彼らを確認する。

#### (i) Note

The Invite  $\rightarrow$  Accept  $\rightarrow$  Confirm workflow facilitates the decryption key handshake that allows users to securely access organization vault data.

### 付録

#### ユーザー属性

BitwardenとOneLoginの**SCIM Provisioner with SAML (SCIM v2 エンタープライズ)**アプリケーションは、標準的なSCIM v2属性名を使用します。Bitwardenは次の属性を使用します:

- アクティブ
- メールアドレスまたはユーザー名
- 表示名
- 外部ID

- SCIMはユーザーがオブジェクトの配列として複数のメールアドレスを持つことを可能にするため、Bitwardenは値を使用します。 そのオブジェクトには"primary": trueが含まれています。